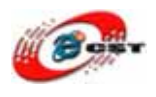

# ARM Cortex-M3 LM3S102 開発キット 32 ビットの性能 8 ビットの価格 マニュアル

株式会社日昇テクノロジー

http://www.csun.co.jp

info@csun.co.jp

2009/3/23

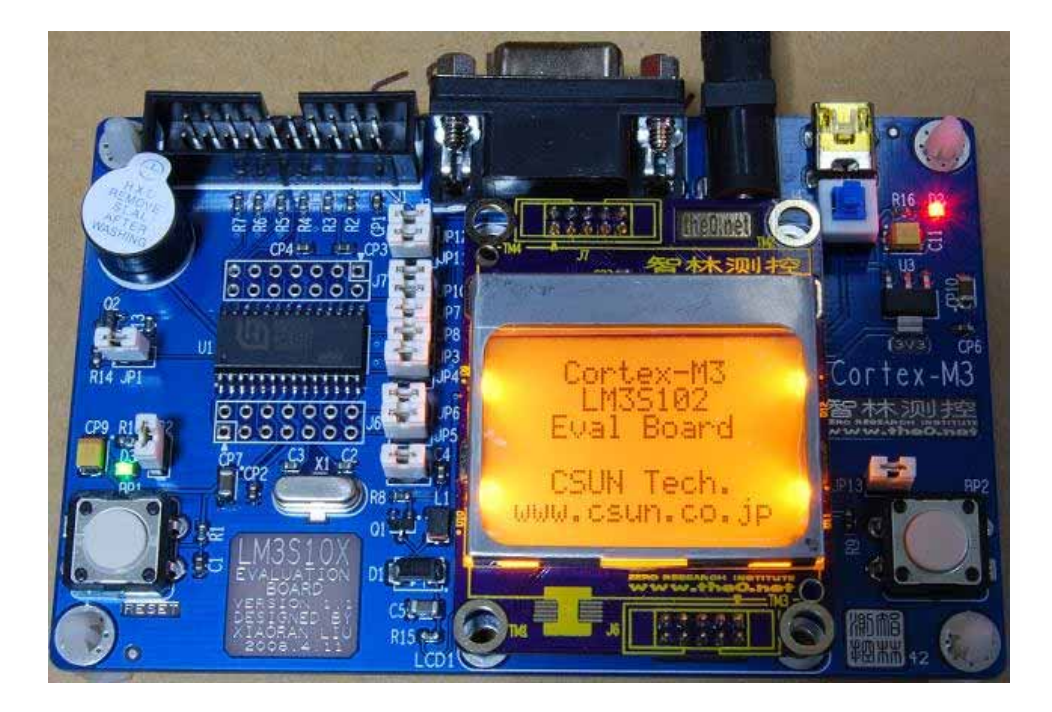

# copyright@2009

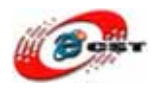

| <b>第一章LM3S102 開発キットの概要</b>       |
|----------------------------------|
| <b>第二章「LM3S102」シリーズの概要</b>       |
| <b>第三章 書き換えツール</b>               |
| <b>3.1 H-JTAG紹介</b>              |
| <b>3.2 H-JTAGのインストール</b>         |
| <b>3.3 H-JTAGの設定</b> 11          |
| <b>3.4 H-JTAGで書き込む</b>           |
| <b>第四章 サンプル(Example.rar)の解説</b>  |
| <b>4.1 LED点灯</b>                 |
| <b>4.2 PWMで液晶のバックライトを点灯する</b> 19 |
| <b>4.3 SSIで液晶を表示する</b> 20        |
| <b>4.4 GPIO入力</b>                |
| <b>4.5 I2C EEPROM</b>            |
| <b>4.6 UART実験</b>                |
| <b>4.7 タイマー実験</b>                |
| <b>4.8 コンパレータ実験</b>              |
| <b>4.9 ビット処理</b>                 |
| <b>第五章 開発ツールKEILのインストール</b>      |
| 5.1 <b>KEILのインストール</b>           |
| 5.2 <b>既存のプロジェクトから</b>           |

使用されたソースコードは<u>http://www.csun.co.jp/</u>からダウンロー ドできます。

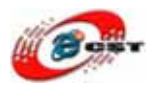

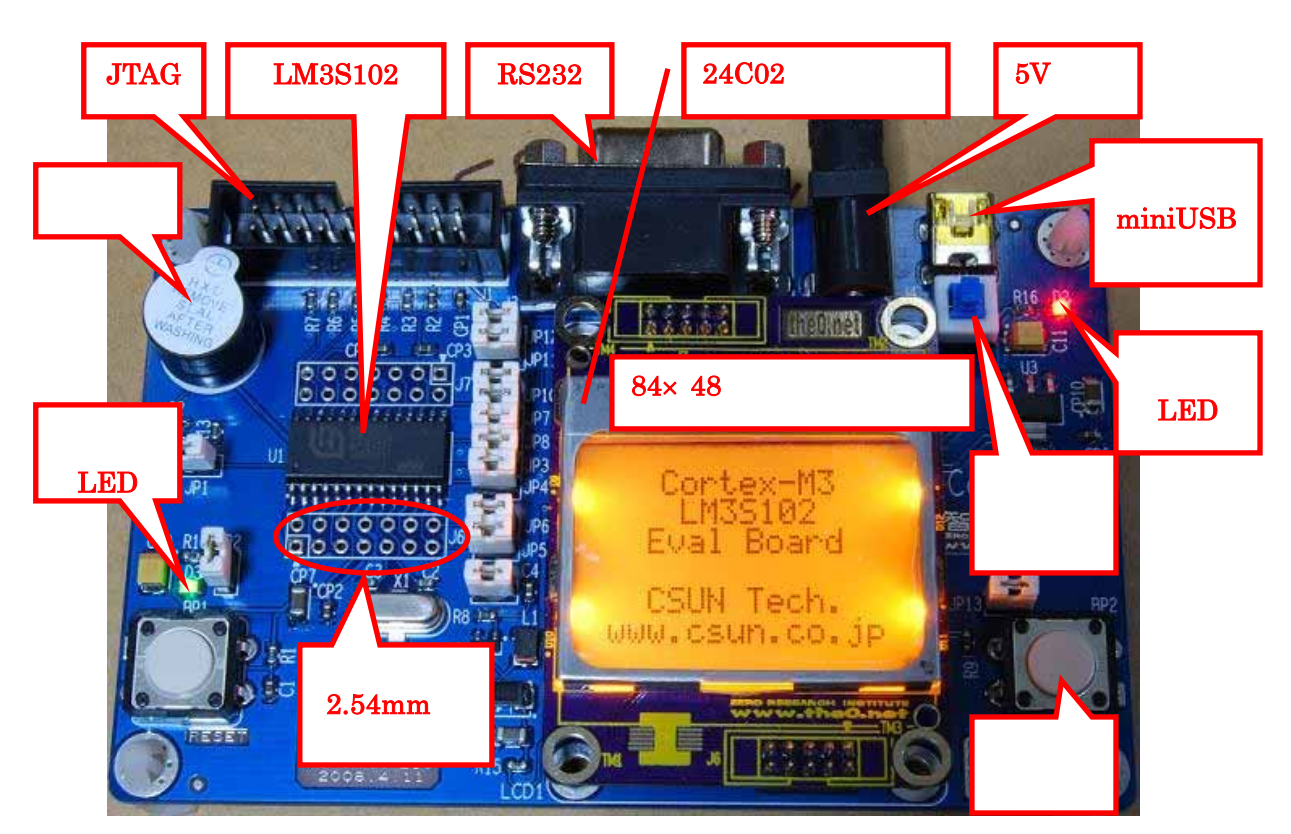

# 第一章 LM3S102 開発キットの概要

#### CPU プロセッサー

 ARM コア新系列プロセッサーCortex-M3 を採用したアメリカ luminarymicro 社の LM3S102(周波数 20MHz, 20KB Flash, 2KB SRAM, SSI, I2C, PWM, UART, タイ マー)。32 ビットの性能を 8 ビットの価格レベルで実現。

#### 開発キットのインターフェース

- RS232 ×1
- JTAG/ICE
- I2C EEPROM
- ユーザーLED ×1
- ユーザーボタン×1
- ブザー×1
- 84 × 48 グラフィック液晶

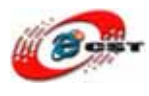

#### 外形寸法

• 外形寸法: 110×70(mm) 突起物は除く

#### 供給電源

 5VDC 電源、プラグ 2.1mmφ、極性はセンタープラス ⊖ ● ● です。電源スイ ッチと電源指示 LED 付き

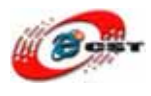

# 第二章「LM3S102」シリーズの概要

http://www.luminarymicro.com/products/lm3s102.html

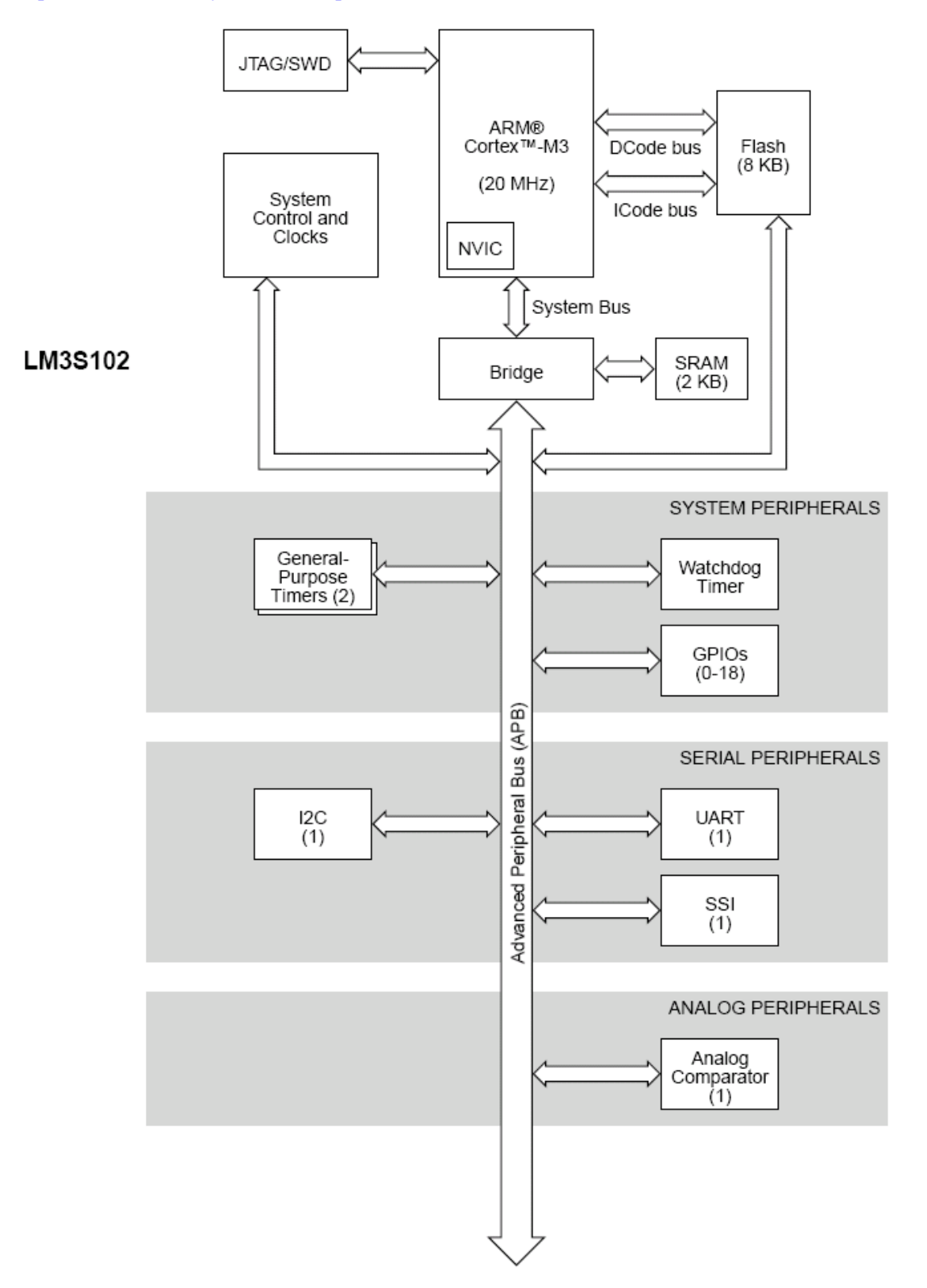

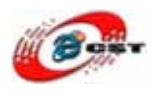

| PB7/TRST     |   | 1  | 5 | 28 | PC0/TCK/SWCLK |
|--------------|---|----|---|----|---------------|
| PB6/CCP1/C0+ |   | 2  |   | 27 | PC1/TMS/5WDIO |
| PB5/C0o      | С | 3  |   | 26 | PC2/TDI       |
| PB4/C0-      | С | 4  |   | 25 | PC3/TDO/SWO   |
| RST          |   | 5  |   | 24 | PB3/I2CSDA    |
| LDO          | С | 6  |   | 23 | PB2/I2CSCL    |
| VDD          |   | 7  |   | 22 | VDD           |
| GND          | С | 8  |   | 21 | GND           |
| OSC0         | С | 9  |   | 20 | PB1/32KHz     |
| OSC1         |   | 10 |   | 19 | PB0/CCP0      |
| PA0/U0Rx     | С | 11 |   | 18 | GND           |
| PA1/U0Tx     |   | 12 |   | 17 | VDD           |
| PA2/SSICIk   | С | 13 |   | 16 | PA5/SSITx     |
| PA3/SSIFss   |   | 14 |   | 15 | PA4/SSIRx     |
|              |   |    |   |    |               |
| LM3S102      |   |    |   |    |               |

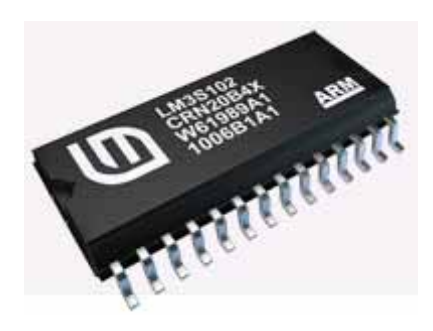

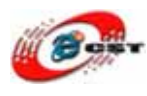

# 第三章 書き換えツール

#### 3.1 H-JTAG 紹介

ホームページ<u>http://www.hjtag.com</u>から最新版をダウンロードできます。

H-JTAGの特性:

- a. RDI 1.5.0 & 1.5.1 をサポートします;
- b. ARM7 & Contex-M3 & ARM9 ( ARM9E-SとARM9EJ-Sを含む );
- c. thumb & thumb 2 & arm 命令;
- d. little-endian & big-endian;
- e. semihosting;
- f. 実行環境WINDOWS 9.X/NT/2000/XP;
- g. flashの書き込み

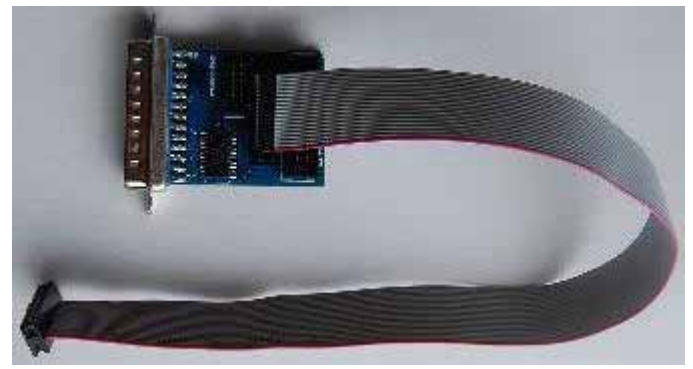

提供しております。パソコンは LTP が必要です。

弊社は H-JTAG のハードウェアを

現時点最新版:H-JTAG V0.9.1.EXE

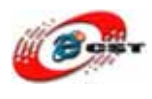

## 3.2 H-JTAG のインストール

#### H-JTAG V0.9.1.EXE を実行すると

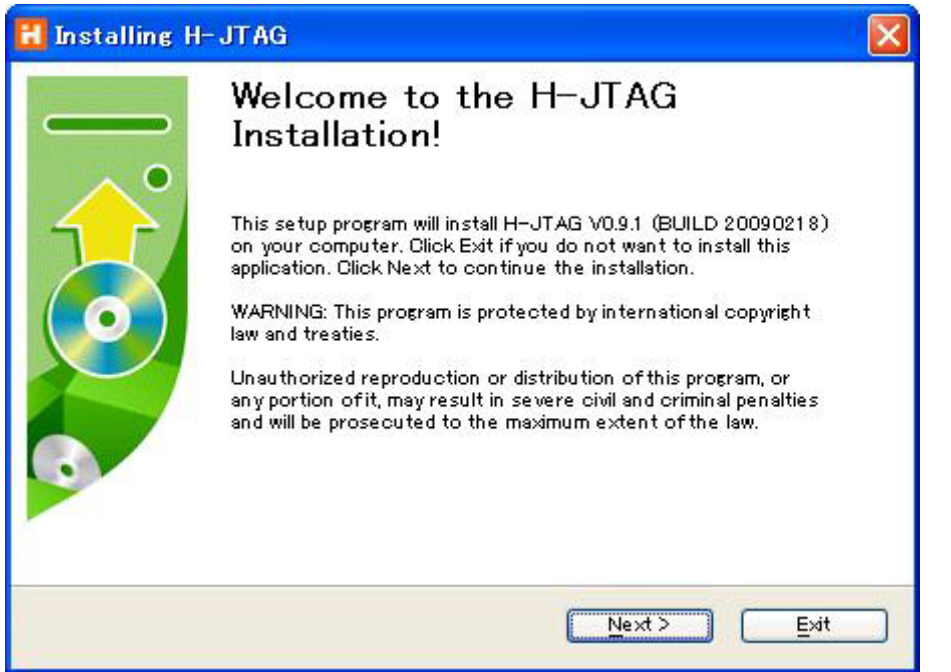

「Next」ボタンを押すと、英文のライセンスが出てきます。同意できる場合は、「Next」ボ タンを押します。

| 🗄 Installing H-JTAG                                                                                                    |   |
|----------------------------------------------------------------------------------------------------|---|
| License Agreement<br>To proceed with the installation, you must accept this License<br>Agreement. Please read it carefully.                                                                                                    |   |
| H-JTAG is a free software for personal use only. Please do not use for any<br>commercial purpose. Please note that, this program is distributed in the hope that it<br>will be useful, but WITHOUT ANY WARRANTY. User should be responsible for any<br>consequences caused.<br>Install or use this software means you agree with and accept the above terms and<br>conditions. Otherwise, please stop to use this software.<br>All rights reserved.<br>Copyright (C) Twentyone 2004–2009 | × |
| ☑ I agree with the above terms and conditions                                                                                                    | 2 |
| < Back Next> Exit                                                                                                    |   |

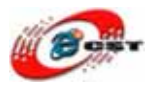

| 🚼 Installing H-JTAG                                                                                         |   |
|----------------------------------------------------------------------------------------------------|---|
| Destination folder<br>Select a destination folder where H-JTAG will be installed.                           |   |
| Setup will install files in the following folder.                                                           |   |
| If you would like to install H–JTAG into a different folder then click Browse and<br>select another folder. |   |
|                                                                                                    |   |
| Destination folder                                                                                          |   |
| C:¥Program Files¥H~JTAG Browse                                                                              | + |
|                                                                                                    | 2 |
| < <u>Back</u> <u>Next&gt;</u> <u>Exit</u>                                                                   |   |

インストール先フォルダを変更せず、そのまま進んでください。

| 🚹 Installing H-JTAG                                                    |        |
|------------------------------------------------------------------------|--------|
| <b>Installing Files</b><br>Copying H-JTAG files to your computer.      |        |
| To interrupt or pause the installation process, click Gancel.          |        |
| Directory: C:¥Program Files¥H-JTAG¥FDevice¥SAMSUNG<br>File: K8S2815EBB | )      |
|                                                                        |        |
| Next >                                                                 | Cancel |

インストール中の画面です。

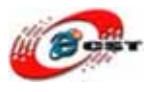

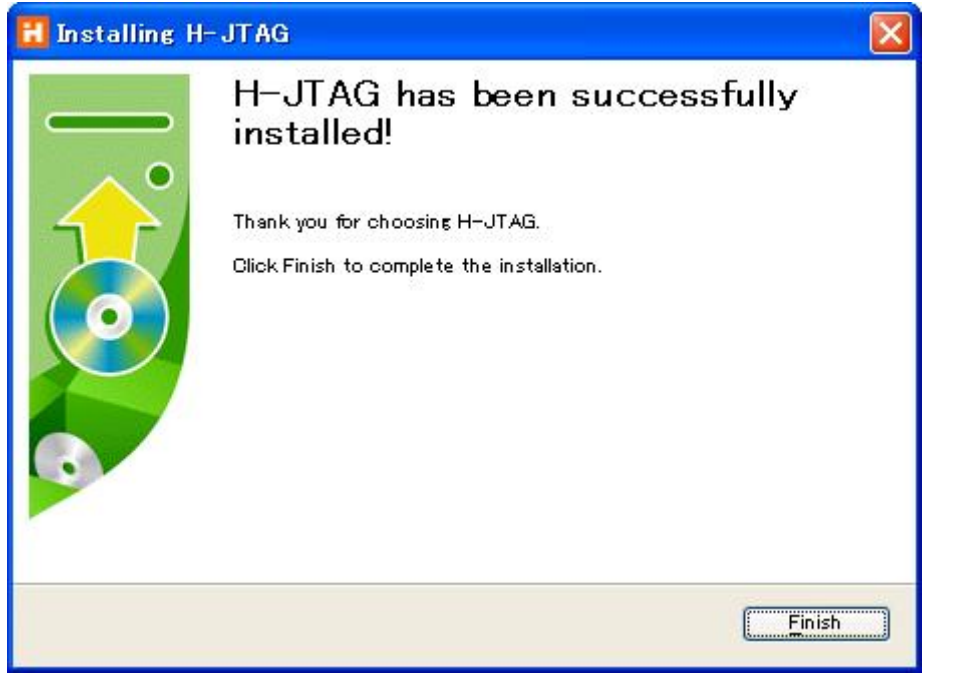

最後に「Finish」をクリックすると、ウィザードが閉じてインストールが終了します。

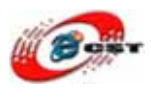

#### 3.3 H-JTAG の設定

H-JTAG を実行する前に、まず、簡易 JTAG で LM3S102 開発キットとパソコンを繋ぎま す。LM3S102 開発キットに電源を入れてください。

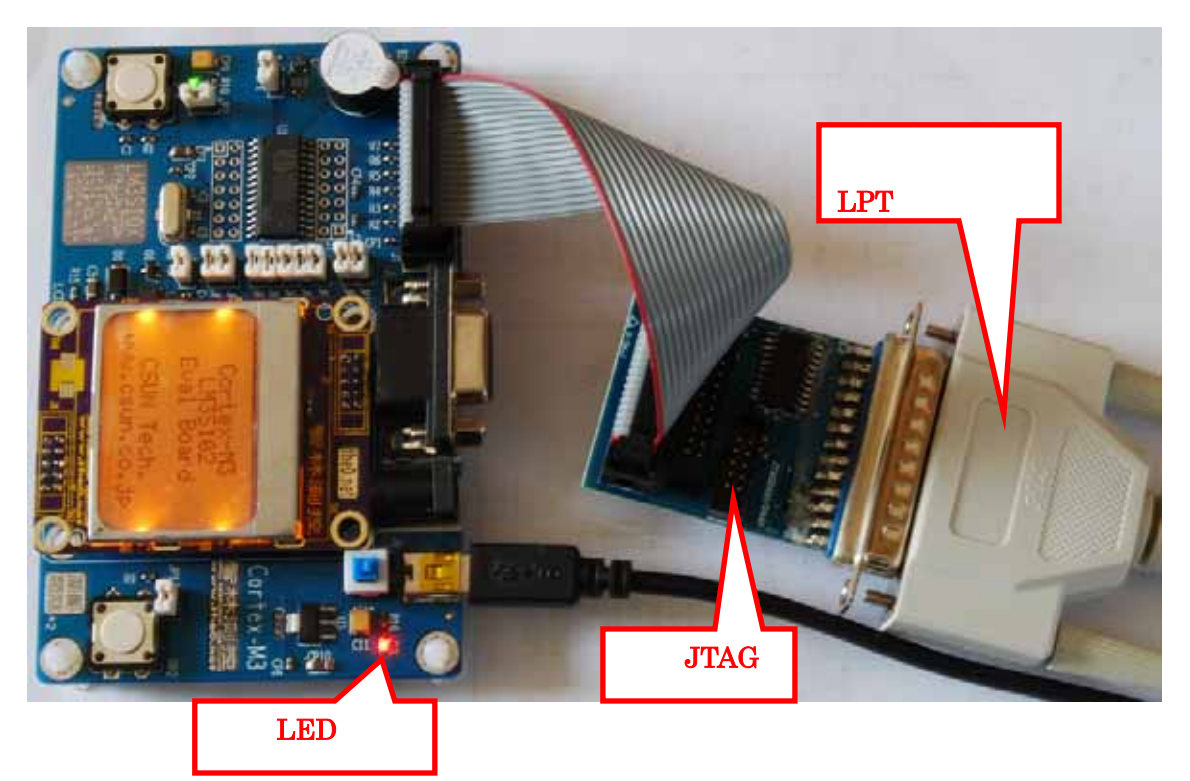

始めて H-JTAG を実行すると、このエラーメッセージが出てきます。

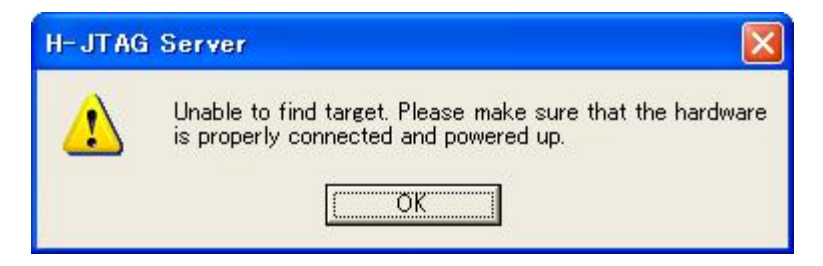

"Ok"ボタンを押すと、初の画面が出てきます。

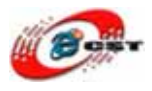

| H-JTAG Server             |                                                                                                    |     |
|---------------------------|----------------------------------------------------------------------------------------------------|-----|
| File Operations Flasher S | Script       Settings       Options       Help         Image: Setting       USB/LPT Selection         Image: Setting       USB Jtag Setting         Image: Setting       Image: Setting         Image: Setting       Image: Setting         Image: Setting       Image: Setting         Image: Setting       Image: Setting         Image: Setting       Image: Setting         Image: Setting       Image: Setting         Image: Setting       Image: Setting         Image: Setting       Image: Setting |     |
|                           | C TAP Configuration                                                                                                    | J   |
| LPT Jtag setting          |                                                                                                    | LPT |

メニュー「Settings」→「LPT Jtag Setting」を選択してください。

| LPT JTAG Setting                                                |                             |
|-----------------------------------------------------------------|-----------------------------|
| Jtag Selection                                                  | User Defined Pin Assignment |
| C Wiggler (Predefined)                                          | TMS Pin4 D2 -               |
| <ul> <li>Sdt Jtag (Predefined)</li> <li>User Defined</li> </ul> | TCK Pin2 D0 -               |
| Reset Signal Output                                             | TDI Pin3 D1 -               |
| nTRST output inverted nSRST output inverted                     | TDO Pin11 Busy 💌            |
|                                                                 | nTRST NO TAP RST            |
| TCK Control                                                     | nSRST NO SYS RST -          |
| ок                                                              | Cancel                      |

画面の通りに設定してください。「OK」ボタンを押すと、

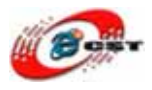

| H H-JTAG Server                                      |          |
|------------------------------------------------------|----------|
| File Operations Flasher Script Settings Options Help |          |
| * 🔍 X   F   S   X) To To   🛛 🛛                       |          |
| CORTEX-M3<br>0x2BA00477                              |          |
| Ready TCK=M                                          | ax/1 LPT |

CORTEX-M3 は認識されました。

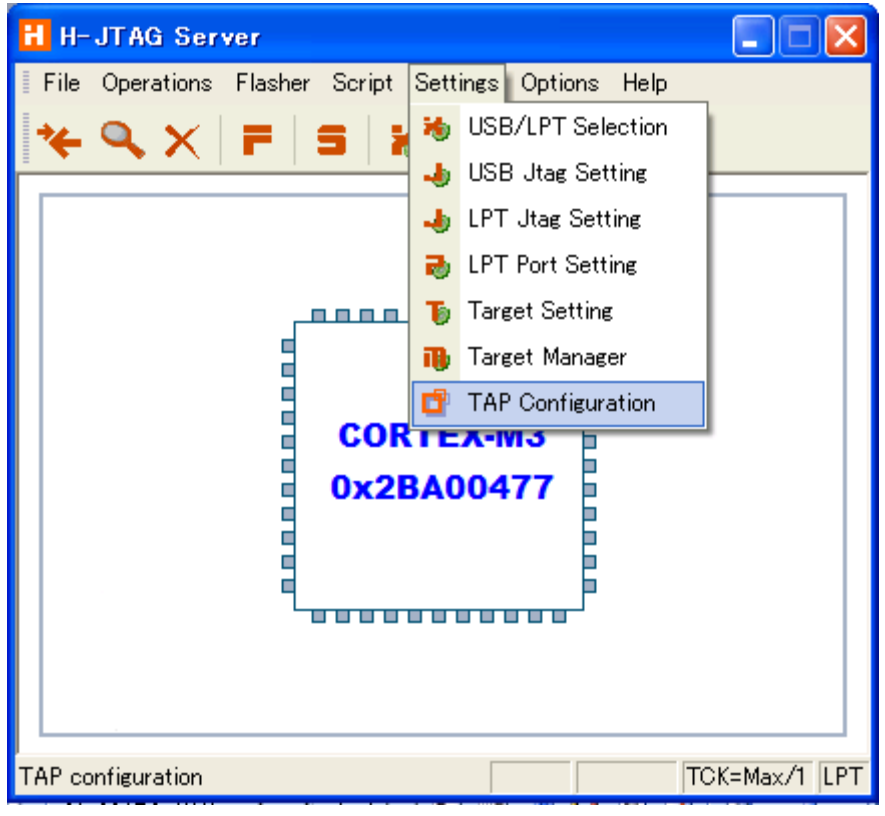

メニュー「Settings」→「TAP Configuration」を選択してください。

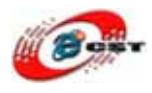

| TAP Configuration                     |  |  |  |  |  |
|---------------------------------------|--|--|--|--|--|
| TDI >> BYPASS >> ARM >> BYPASS >> TDO |  |  |  |  |  |
| TAP Num: 0 1 0 1                      |  |  |  |  |  |
| IReg Len: 0 + Auto - 0 +              |  |  |  |  |  |
| Default OK Cancel                     |  |  |  |  |  |

画面の通りに設定してください。

## 3.4 H-JTAG で書き込む

| H H-JTAG Server                                      |             |
|------------------------------------------------------|-------------|
| File Operations Flasher Script Settings Options Help |             |
| 😽 🔍 🗙 🕝 🔁 Start H-Flasher                            |             |
| Auto Download                                        |             |
| CORTEX-M3<br>0x2BA00477                              |             |
| Enable auto flash download                           | K=Max/1 LPT |

メニュー「Flasher」  $\rightarrow$  「Auto Download」をチェックしてください。

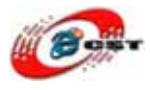

| H-JTAG Server                                                                                                    |             |
|----------------------------------------------------------------------------------------------------|-------------|
| File Operations Flasher Script Settings Options Help                                                                    |             |
| He Operations       Hasher       Start H-Flasher         ✓       Auto Download             CORTEX-M3         0x2BA00477 |             |
| Start H-Flasher                                                                                                    | K=Max/1 LPT |

メニュー「Flasher」→「Start H·Flasher」を選択してください。

| E H-Flasher                                                                                              |                                                                                                    |                                                                                                    |
|----------------------------------------------------------------------------------------------------|----------------------------------------------------------------------------------------------------|----------------------------------------------------------------------------------------------------|
| New Load Save Save As                                                                                    | Options Exit About                                                                                                    |                                                                                                    |
| Program Wizard                                                                                           | >> Flash Selection                                                                                                    |                                                                                                    |
| 1 Flash Selection<br>2 Configuration<br>3 Init Script<br>4 Pgm Opti<br>5 Programming<br>3 H-Flasher Help | LUMINARY     LM3S101     LM3S102     LM3S1110     LM3S1133     LM3S1138     LM3S1150     LM3S1162     LM3S1165     LM3S1322     LM3S1332     LM3S1435     LM3S1512     LM3S1512     LM3S1518     LM3S1601     LM3S1607 | Vendor: LUMINARY<br>PartNo: LM3S102<br>Type: On-Chip Flash<br>Sector: 8<br>Size: 8 KB<br>ID: 0x00020000<br>Width: 32-Bit |
|                                                                                                    | - LM3S1620                                                                                                    |                                                                                                    |
|                                                                                                    |                                                                                                    |                                                                                                    |

\_\_\_\_\_\_ LUMINARY 社の LM3S102 を選択してください。

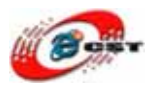

| E | H-Flasher         |                       |                   |  |
|---|-------------------|-----------------------|-------------------|--|
| N | ew Load Save Save | As Options Exit About |                   |  |
|   | Program Wizard    | >> Configuration - L  | M3S102            |  |
|   | 1 Flash Selection |                       |                   |  |
|   | Configuration     | Flash Width × Chip:   | 32-Bit x 1-Chip 📃 |  |
|   | Init Scripts      | Flash Start Address:  | 0x0 💌             |  |
|   | 🎙 Perm Options    | <b></b>               | la                |  |
|   | 5 Programming     | RAM Start Address:    | J0x2000000        |  |
|   | H-Flasher Help    | Ext XTAL (MHz):       | 6                 |  |
|   |                   | INIT TOK:             | _                 |  |
|   |                   |                       |                   |  |
|   |                   | PGM TOK:              | •                 |  |
|   |                   |                       |                   |  |
| Į |                   |                       |                   |  |

| E H-Flasher                                                                |                                                                            | × |
|----------------------------------------------------------------------------|----------------------------------------------------------------------------|---|
| New Load Save Save.                                                        | us Options Exit About                                                      |   |
| Program Wizard  Flash Selection Configuration                              | >> Programming<br>Flash: Unchecke<br>Target: Unchecke<br>オーマット<br>ポタン      |   |
| <ul> <li>Init Scripts</li> <li>Pem Options</li> <li>Programming</li> </ul> | Type: Intel Hex Format Program Dst Addr: Verify                            |   |
| ∃ H-Flasher H<br>書き込むメニ                                                    | Src File C:¥cygwin¥asp¥CSUN_STM32F103¥asp.he<br>ユー Entire Chip 書き込むフ Erase | _ |
|                                                                            | To: Entire Chip アイル*.hex Blank                                             |   |
|                                                                            | Address: Size: Read                                                        |   |

ファイルのフォーマットを「Intel Hex Format」を設定して、書き込む\*.hex ファイルを選 択して、書き込むボタンを押してください。

外部水晶の周波数は 6MHz です。

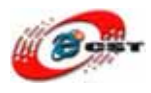

| H–Flas | her                       |                |
|--------|---------------------------|----------------|
|        | Programming and Verifying |                |
|        | 00:01:20 37% 8 KB/s       | Size = 26.1 KB |
|        |                           | Stop           |

書き込中です。

| H-Flasher |                                          |                |  |  |  |  |
|-----------|------------------------------------------|----------------|--|--|--|--|
|           | Programmed and Verified x1 successfully. |                |  |  |  |  |
|           | 00:03:20 100% 8 KB/s                     | Size = 26.1 KB |  |  |  |  |
|           |                                          | Close          |  |  |  |  |

最後に「Close」をクリックすると、ウィザードが閉じてインストールが終了します。

# 第四章 サンプル(Example.rar)の解説

## 4.1 LED 点灯

サンプル: Example/1.1 - GPIO\_OUT/output/GPIO\_OUT.hex

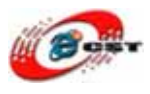

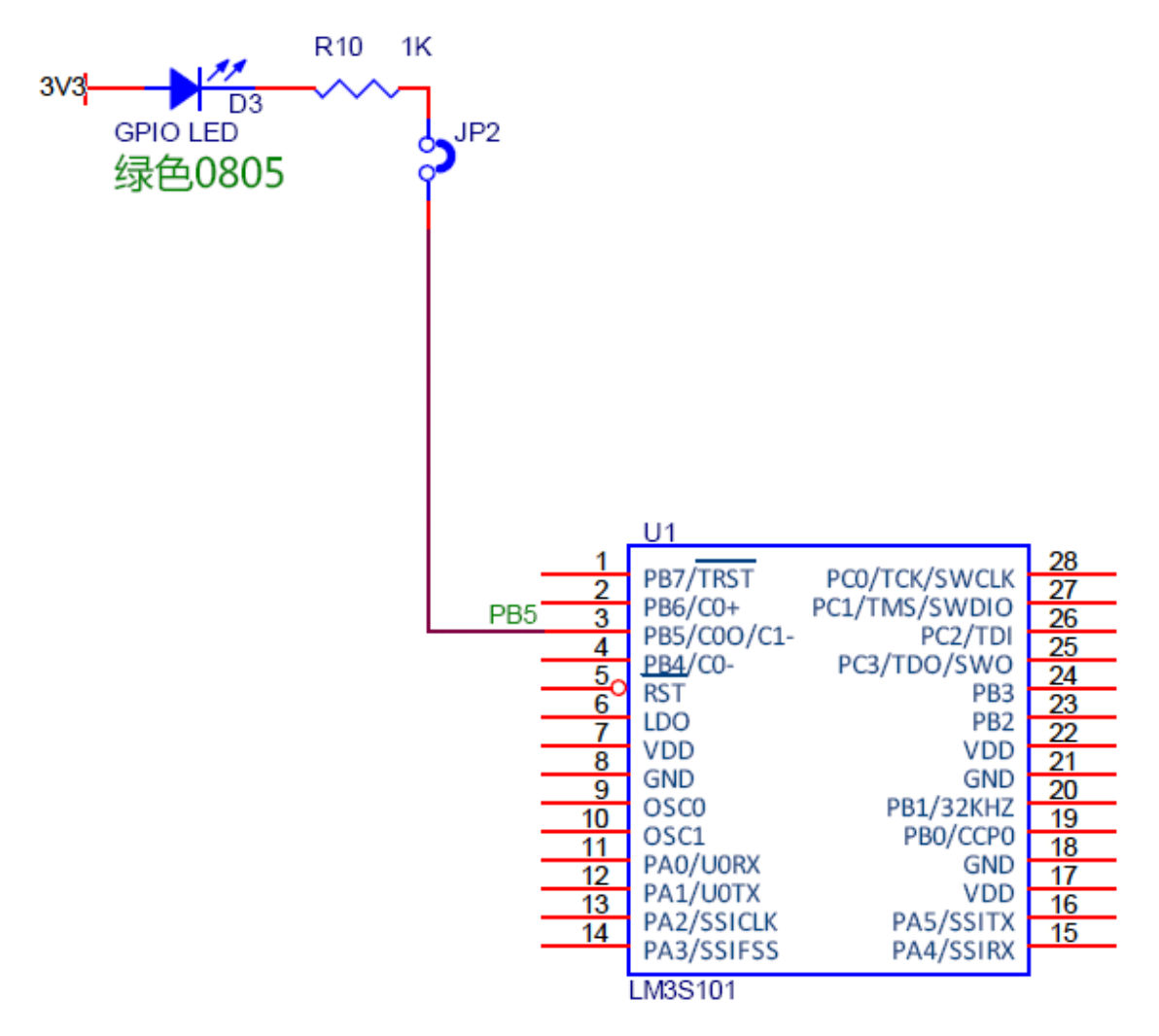

LED 点灯の回路図

LED と LM3S102 の 3 ピン(PB5)を繋ぎます。実験の時、JP2 をショットしてください。

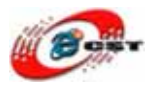

## 4.2 PWM で液晶のバックライトを点灯する

サンプル: Example/2.1 - PWM/output/PWM.hex

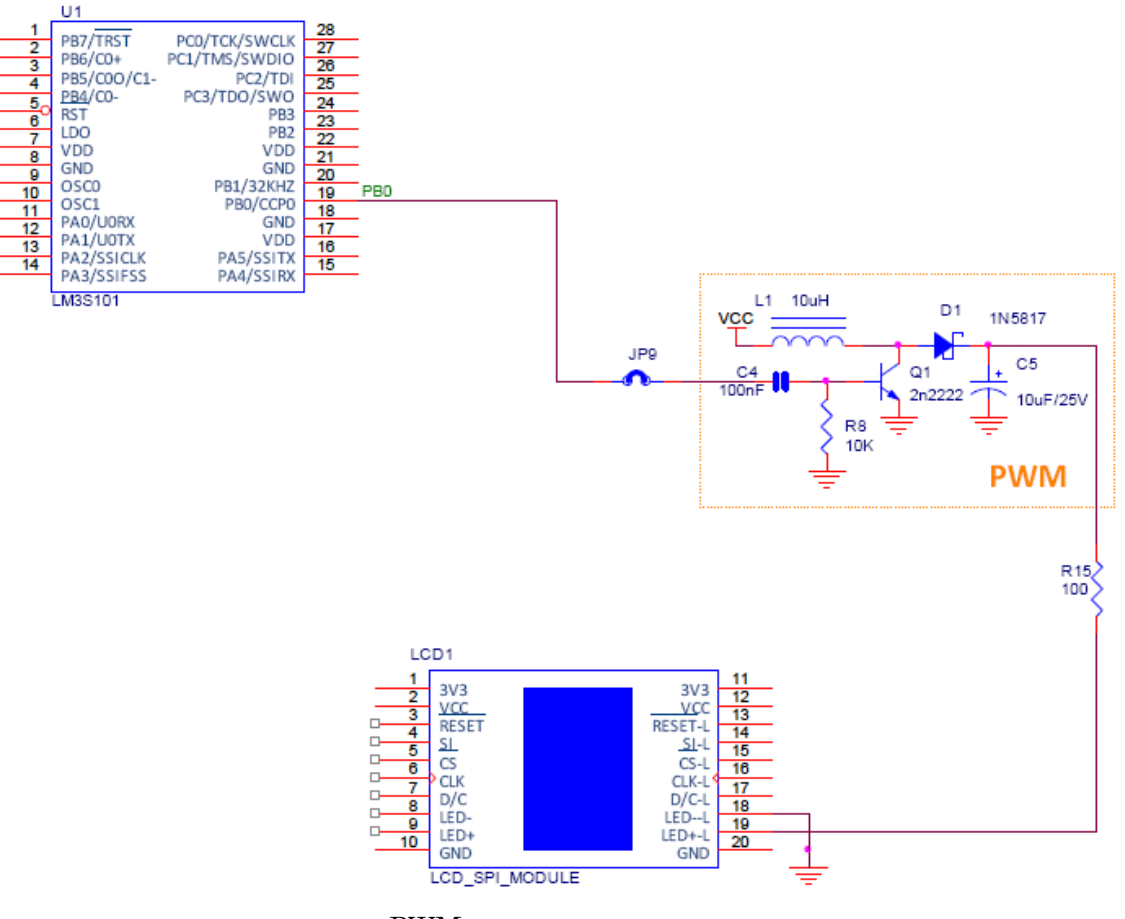

PWM で液晶点灯の回路図

実験の時、JP9をショットしてください。

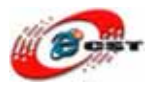

## 4.3 SSI で液晶を表示する

サンプル: Example/3.1 - SSI\_LCD/output/SSI\_LCD.hex

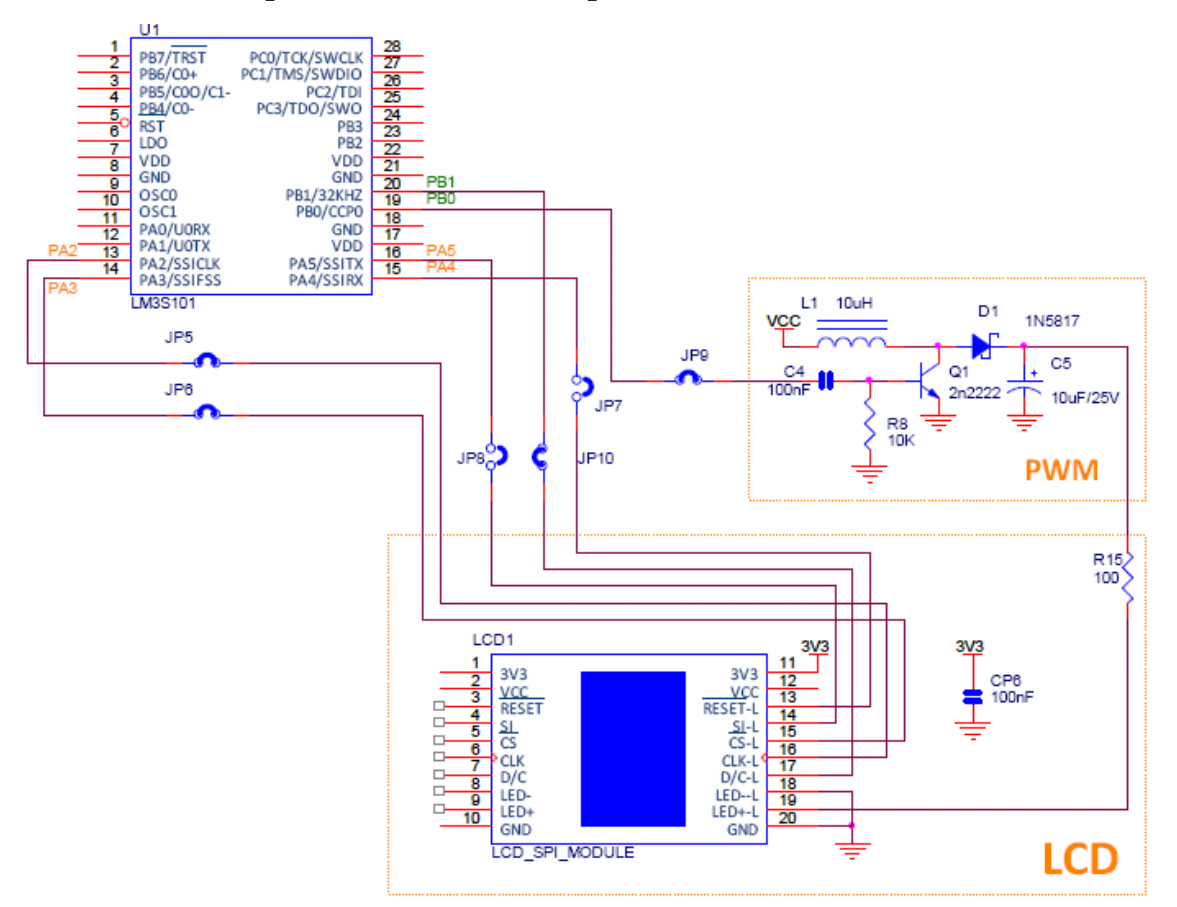

LM3S102はSSI(Synchronous Serial Interface)があります。SSI はSPI, MICROWIRE, 又は Texas Instruments synchronous serial interfacesの機能を実現できます。この実験はSPI として液晶を繋ぎます。

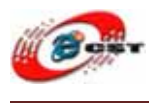

4.4 GPIO 入力

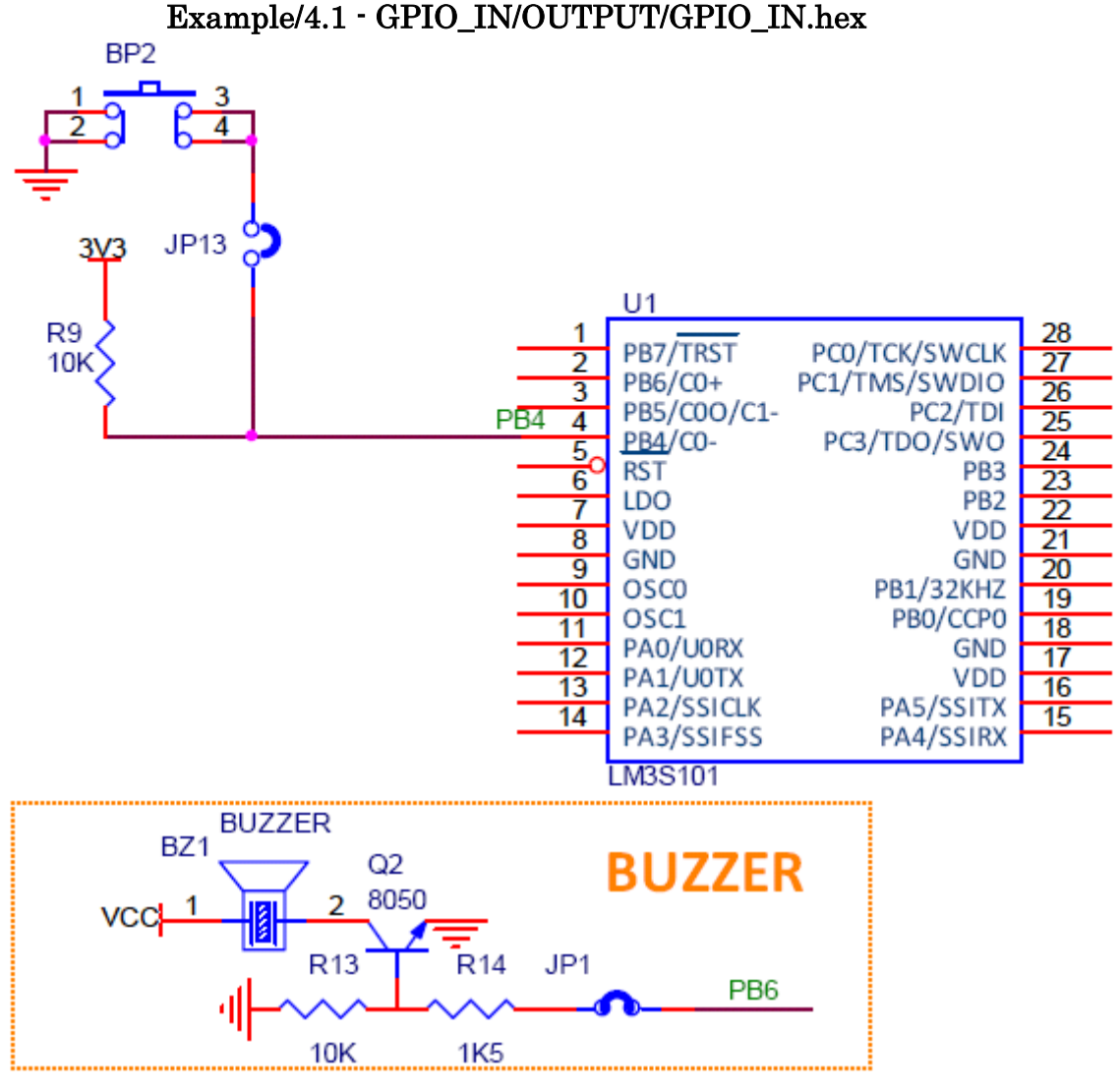

ユーザボタンBP2を押すと、LEDが点灯、ブザーが鳴ります。

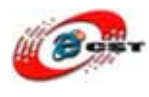

#### 4.5 I2C EEPROM

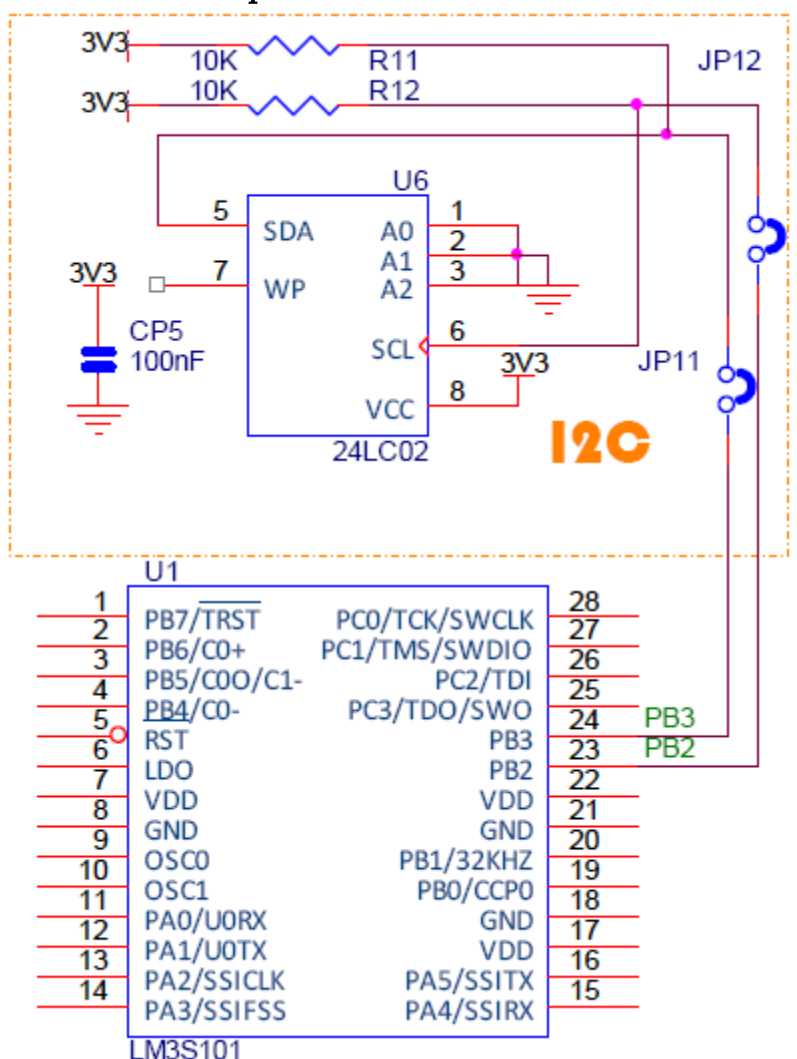

サンプル: Example/5.1 - I2C/OUTPUT/I2C.hex

LM3S102ボードに2KビットのEEPROMメモリがあります。

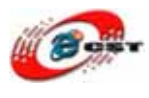

#### 4.6 UART 実験

サンプル: Example/6.1 - UART/OUTPUT/UART.hex

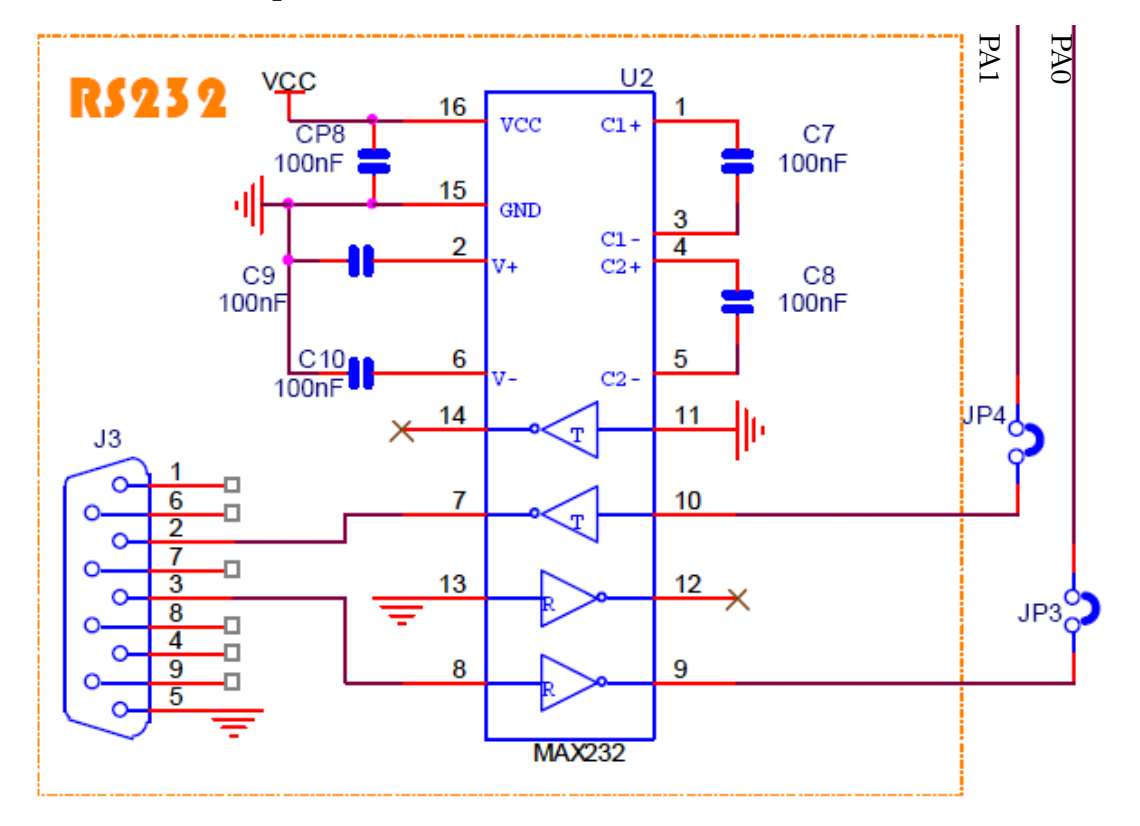

パソコン側のハイパーターミナルの設定:ボーレート9600ビット/秒、フロー制御なし ハイパーターミナルでLM3S102開発キットのコンソールが見えます。

## 4.7 タイマー実験

**サンプル:Example/7.1 - Timers/OUTPUT/Timers.hex** タイマーの割り込み実験です。LEDが点滅し、ブザーが鳴ります。

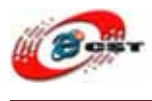

4.8 コンパレータ実験

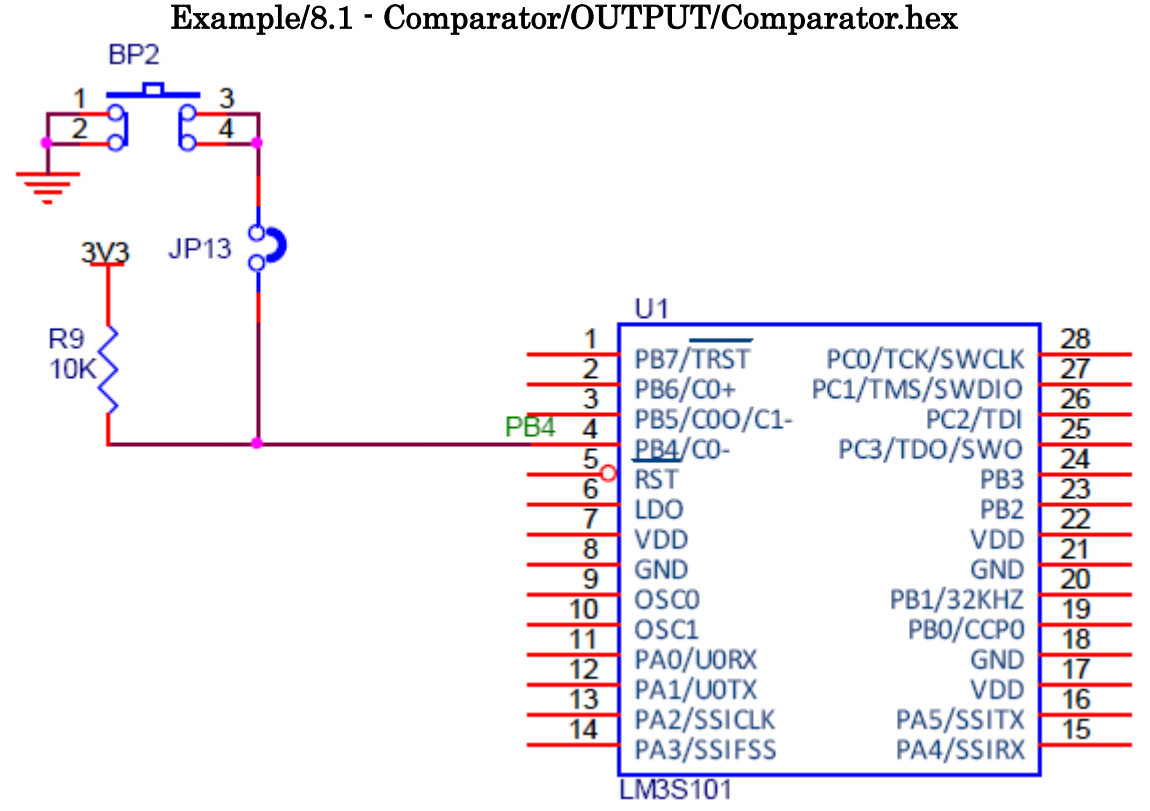

LM3S102はアナログのコンパレータがあります。実験回路はディジタル入力(4.4)と同じで すが、BP2の入力をアナログとして使用します。BP2の電圧が1.65V以下になると、コンパ レータの割り込みが発生します。

## 4.9 ビット処理

サンプル: Example/9.1 - BitBanding/OUTPUT/BitBanding.hex

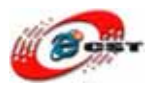

# 第五章 開発ツール KEIL のインストール

MDK315B.exe は開発ツール KEIL のデモ版です。

## 5.1 KEIL のインストール

まず、MDK315B.exeをクリックして、KEIL3.15をインストールしてください。

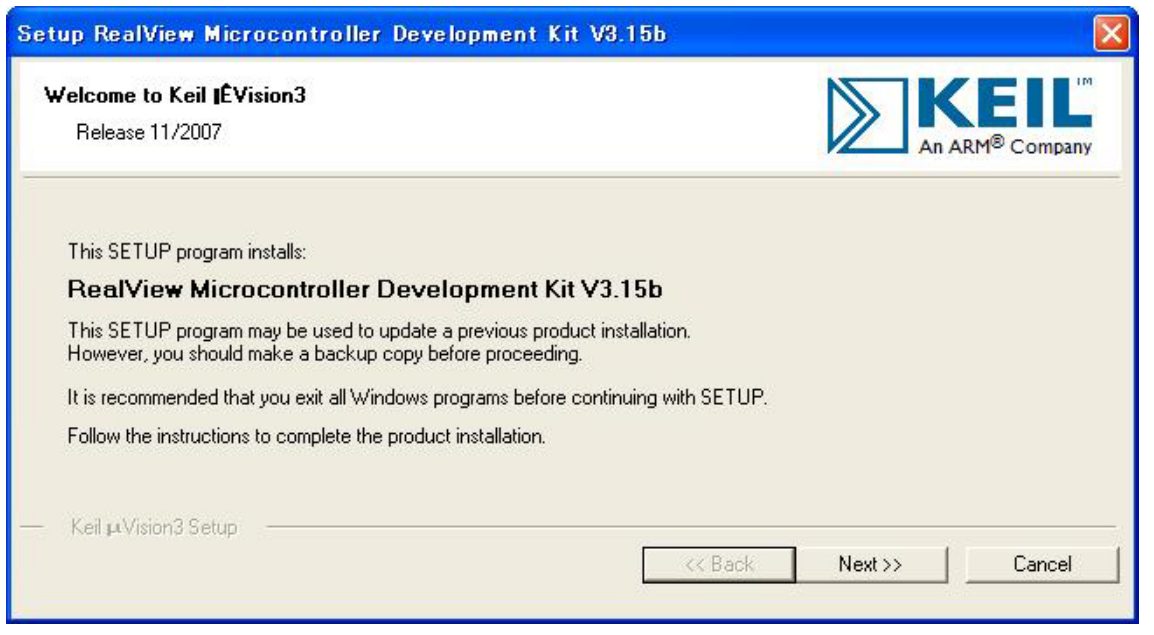

「Next」ボタンを押すと、英文のライセンスが出てきます。同意できる場合は、「I accept the terms of the license agreement」を選択して、「Next」ボタンを押します。

| icense Agreement<br>Please read the following license agreement carefully.                                                                                                    |                                                                                                    | An A                                                                                   | ARM <sup>®</sup> Compa |
|----------------------------------------------------------------------------------------------------|----------------------------------------------------------------------------------------------------|----------------------------------------------------------------------------------------|------------------------|
| To continue with SETUP, you must accept the terms of the Lice<br>check box below.                                                                                                    | ense Agreement. To acc                                                                              | ept the agreement, c                                                                   | click the              |
| End-User License Agreement for AR<br>Tools                                                                                                    | M Keil Softwa                                                                                       | re Developr                                                                            | nent 🔒                 |
|                                                                                                    |                                                                                                    |                                                                                        |                        |
| THIS END USER LICENCE AGREEMENT ("LICENCE")<br>(EITHER A SINGLE INDIVIDUAL, OR SINGLE LEGAL<br>THE USE OF THE SOFTWARE ACCOMPANYING THIS<br>LICENSE THE SOFTWARE TO YOU ON CONDITION T<br>THIS LICENCE. BY CLICKING "I AGREE" OR BY INS | IS A LEGAL AGREEM<br>ENTITY) AND ARM L<br>LICENCE, ARM IS C<br>HAT YOU ACCEPT A<br>TALLING OR OTHER | MENT BETWEEN )<br>IMITED ("ARM")<br>NLY WILLING TO<br>LL OF THE TERMS<br>WISE USING OR | YOU<br>FOR<br>S IN     |

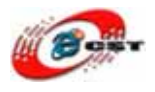

| Folder Selection<br>Select the folder where SETUP will install files.                                                            |                                                |
|----------------------------------------------------------------------------------------------------|------------------------------------------------|
| CETHER will install a Minim 2 in the following folder                                                                            |                                                |
| SET OP Will Instail provisions in the rollowing roller.<br>To install to this folder, press 'Next'. To install to a different fo | Ider press 'Browse' and select another folder. |
| To install to this folder, prose from the install to a difference                                                                |                                                |
|                                                                                                    |                                                |
| Destination Folder                                                                                                    | Bīowse                                         |
| Destination Folder                                                                                                    | BIOWSE                                         |
| Destination Folder                                                                                                    | Browse                                         |
| Destination Folder                                                                                                    | Browse                                         |
| Cestination Folder                                                                                                    | BIOWSE                                         |

インストール先フォルダを変更せず、そのまま進んでください。

| Customer Information<br>Please enter your inf | n<br>prmation.                                 |                         | KM <sup>®</sup> Company |
|-----------------------------------------------|------------------------------------------------|-------------------------|-------------------------|
| Please enter your nan                         | e, the name of the company for whom you work a | nd your E-mail address. |                         |
| First Name:                                   | csun                                           |                         |                         |
| Last Name:                                    | up                                             |                         |                         |
| Company Name:                                 | csun                                           |                         |                         |
| E-mail:                                       | info@csun.co.jp                                |                         |                         |

使用者の名前と所属会社名を入力するダイアログが表示されます。名前は半角のアルファ ベットで入力しましょう。

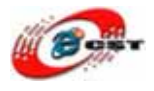

| Setup RealView Microcontroller Development Kit V3.15b 🛛 🛛 🔀 |      |        |        |  |  |  |
|-------------------------------------------------------------|------|--------|--------|--|--|--|
| Setup Status                                                |      |        |        |  |  |  |
| $\mu$ Vision Setup is performing the requested operations.  |      |        |        |  |  |  |
| Install Files                                               |      |        |        |  |  |  |
| Installing STR71x.s.                                        |      |        |        |  |  |  |
|                                                             |      |        |        |  |  |  |
| — Keil µVision3 Setup                                       | Kack | Nest>> | Cancel |  |  |  |

インストール中の画面です。

| Keil [E | Vision3 Setup completed                                                                  |           | ARM <sup>®</sup> Company |
|---------|------------------------------------------------------------------------------------------|-----------|--------------------------|
| μVisio  | on Setup has performed all requested operations succ                                     | essfully. |                          |
| 🔽 Sh    | now Release Notes.                                                                       | -         |                          |
|         |                                                                                          |           |                          |
|         |                                                                                          |           |                          |
|         |                                                                                          |           |                          |
| 🔽 Ad    | dd example projects to the recently used project list.                                   |           |                          |
| I Ad    | dd example projects to the recently used project list.<br>Preselect Example Projects for |           |                          |

最後に「Finish」をクリックすると、ウィザードが閉じてインストールが終了します。

## 5.2 既存のプロジェクトから

プロジェクトファイル Example/3.1 - SSI\_LCD/SSI\_LCD.Uv2 をダブルクリックして、開 きます。

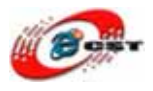

| 🅎 SSI_LCD 😑 ‡Vision3 =   | [C:¥zero¥LM3S1(                                                                                                    | )2¥LM3S102¥Example¥3.1                                                                                                    | - SSI_LCD¥SSI_LCD.c]                                                                                                    |
|--------------------------|----------------------------------------------------------------------------------------------------|----------------------------------------------------------------------------------------------------|----------------------------------------------------------------------------------------------------|
| Eile Edit View Project D | ebug Fl <u>a</u> sh Pe <u>r</u> iphe                                                                                                    | rals <u>T</u> ools <u>S</u> VCS <u>W</u> indow <u>H</u> i                                                                                                    | elp                                                                                                    |
| 웥 😅 🖬 🎒 🐰 🖻 🛍            | 白白白津健                                                                                                    | 16 % % % % 🙀                                                                                                    | M M ← → (2)                                                                                                    |
| 🕸 🏝 🛎 🛸 🕌 🎇              | Target 1                                                                                                    |                                                                                                    |                                                                                                    |
| Project Workspace        | Detions for Target<br>079<br>080<br>081<br>082<br>083<br>084<br>084<br>085<br>086<br>087<br>088<br>089<br>089<br>089<br>090<br>091<br>092<br>093 | <pre>// Enable the GPIO c<br/>GPIODirModeSet(GPIO_POF<br/>GPIOPadConfigSet(GPIO_FI<br/>if( GPIOPinRead(GPIO_FI<br/>// Configure the G<br/>SysCtlPeripheralEnabl<br/>GPIODirModeSet(GPIO_FI<br/>LCD_Backlight_On();<br/>LCD_Init();<br/>LCD_Cls();<br/>LCD_GotoXY(16, 0); L<br/>LCD_GotoXY(12, 1); L<br/>LCD_GotoXY(12, 4); L<br/>LCD_GotoXY(0, 5); L</pre> | <pre>pin to read the select buttc<br/>NTB_BASE, GPI0_PIN_4, GPI0_DIR_)<br/>PORTB_BASE, GPI0_PIN_4, GPI0_STF<br/>DRTB_BASE, GPI0_PIN_4) == 0 ) f<br/>PIO that drives the on-boar<br/>e(SYSCTL_PERIPH_GPI0B);<br/>PORTB_BASE, GPI0_PIN_5, GPI0_DIF<br/>CD_PrintStr("Cortex-M3");<br/>.CD_PrintStr("LM3S102");<br/>.CD_PrintStr("Eval Board");<br/>.CD_PrintStr("CSUN Tech.");<br/>.CD_PrintStr("www.csun.co.jp");</pre> |

ツールバーの「Options for Target」を押します。

| Options for Target ' | Target 1'             |                 |                |                 |            |        |
|----------------------|-----------------------|-----------------|----------------|-----------------|------------|--------|
| Device Target Outpu  | ut Listing User C/C++ | Asm [Linker] De | bug Utilities  |                 |            |        |
| Luminary Micro LM3S1 | 02                    |                 |                |                 |            |        |
| · ·                  | <u>×</u> tal (MHz):   | 20.0            | Code Generat   | ion             | ~          |        |
| Operating system:    | None                  | -               | Use Cros       | ss-Module Optim | ization    |        |
| ,                    |                       | _               | 🔲 Use Micr     | oLIB            | 🔲 Big Endi | an .   |
|                      |                       |                 |                |                 |            |        |
|                      |                       |                 |                |                 |            |        |
| Read/Only Memory     | Areas                 | R               | ead/Write Memo | ry Areas ———    |            |        |
| default off-chip     | Start Size            | Startup de      | fault off-chip | Start           | Size       | NoInit |
| 🗖 ROM1: 🗍            |                       |                 | RAM1:          |                 |            |        |
| ROM2:                |                       | _ c   I         | RAM2:          |                 |            |        |
| ROM3:                |                       | - o   J         | RAM3:          |                 |            |        |
| on-chip              |                       |                 | on-chip        |                 |            |        |
| IROM1: 🔽             | )x0 0x2000            | •               | IRAM1:         | 0×20000000      | 0×800      |        |
| IROM2:               |                       |                 | IRAM2:         |                 |            |        |
|                      |                       |                 |                |                 |            |        |
|                      | ОК                    | キャンセル           | , Defau        | lts             |            | ヘルプ    |

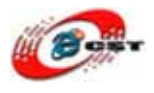

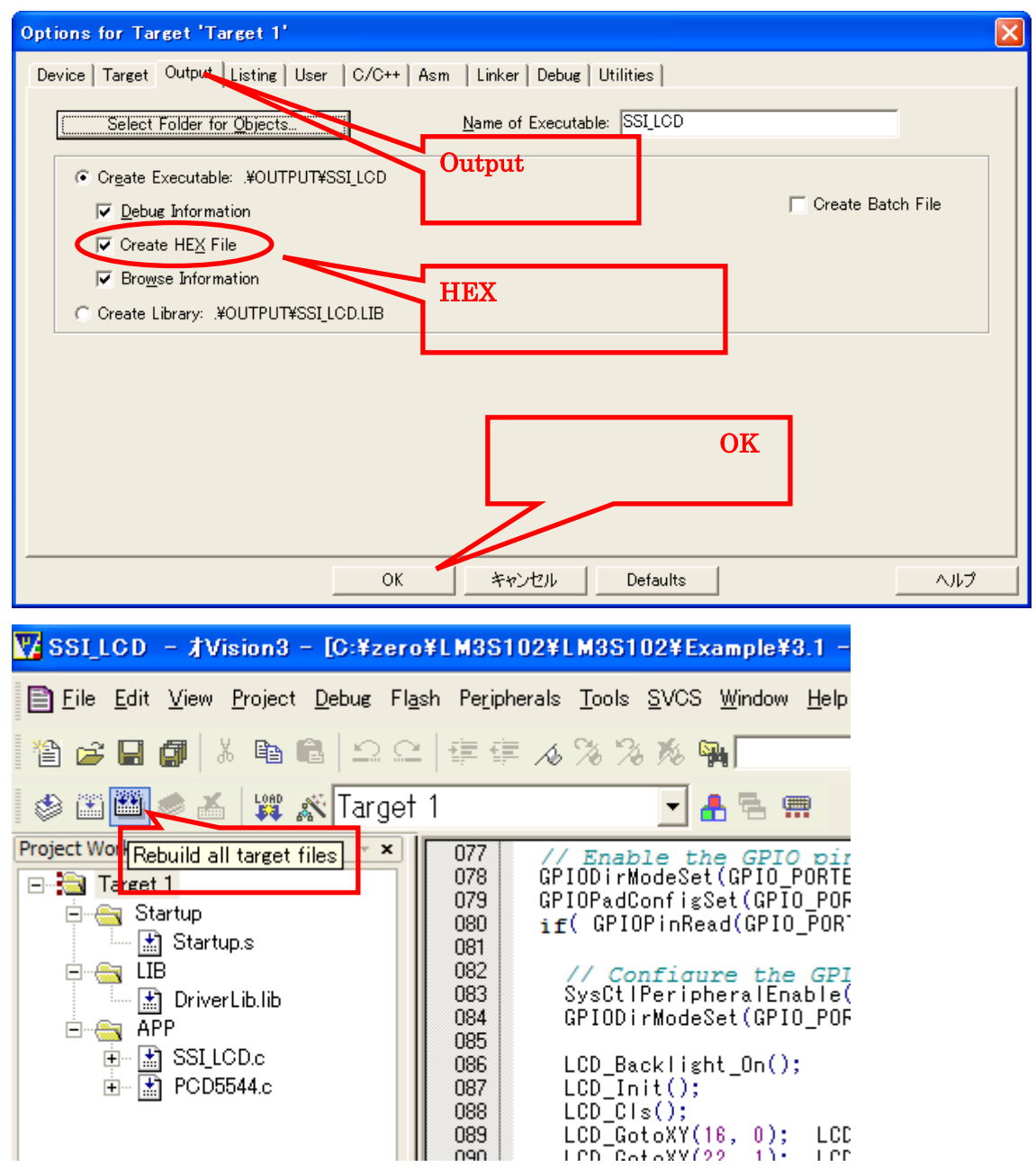

ツールバーの「Rebuild all target files」を押すと、ビルドが開始します。ビルドが成功したら、プロジェクトの Output フォルダで SSI\_LCD.hex ファイルを生成させます。この HEX ファイルを LM3S102 ボードに書き込んでください。